# **Canceling a Prescription in the Prescription Logs**

07/24/2024 1:00 pm EDT

If you send 3 copies of a prescription with effective dates 30 days apart to equal a 90-day supply, those prescriptions will be available for cancellation or discontinuation in the **Prescription Log** section of the patient's chart.

| Medication                                                                                                    | Favorite m       | edications ~                                                                                                    | ×       | Effective Date |
|----------------------------------------------------------------------------------------------------|------------------|----------------------------------------------------------------------------------------------------|---------|----------------|
|                                                                                                    |                  |                                                                                                    |         | 05/23/2022     |
| /pe* Medication Compound Supply                                                                                                    |                  |                                                                                                    |         | 00/20/2022     |
| ledication*                                                                                                    | A.               | Controlled Substance                                                                                                  | Level 0 |                |
| amoxifen 10 mg oral tablet                                                                                                    |                  |                                                                                                    | +       |                |
| IC* 6                                                                                                    |                  | N/A: U Generic                                                                                                    | RX      |                |
| Use as directed every 6 hours                                                                                                    |                  | 05/23/2022                                                                                                    |         |                |
| 29 / 140                                                                                                    |                  |                                                                                                    |         |                |
| Dispense* Dispense Unit*                                                                                                    | DAW              | Refills                                                                                                    |         |                |
| ■ 30 	 Tablet                                                                                                    | Yes              | No 0                                                                                                    |         |                |
| Add to Favorites Add to Medication List<br>otes to Pharmacist<br>Please do not enter SIG, Effective Date, Drug Name, Strength, Quant<br><b>TEST FOR AUDIT, PLEAE NOT PRESCRIBE</b>                                                                                                    | ity or Dispense  | Unit in this field.                                                                                                   |         |                |
| edication                                                                                                    | Favorite m       | edications v                                                                                                    | ×       | Effective Date |
| ype* Medication Compound Supply                                                                                                    |                  |                                                                                                    |         | Effective Date |
| adication*                                                                                                    | AC               | ontrolled Substance L                                                                                                 | evel 0  | 04/23/2022     |
| moxifen 10 mg oral tablet                                                                                                    |                  |                                                                                                    | +       |                |
| G* <b>A</b>                                                                                                    |                  | N/A: U Generic                                                                                                    | RX      |                |
| Vse as directed every 6 hours                                                                                                    |                  | 04/23/2022                                                                                                    |         |                |
| // 140                                                                                                    |                  |                                                                                                    |         |                |
| ispense* Dispense Unit*                                                                                                    | DAW              | Refills                                                                                                    |         |                |
| ■ 30 ¢ Tablet ~                                                                                                    | Yes              | No 0                                                                                                    |         |                |
| Add to Favorites Add to Medication List<br>otes to Pharmacist<br>Please do not enter SIG, Effective Date, Drug Name, Strength, Quanti<br>EST FOR AUDIT, PLEAE NOT PRESCRIBE                                                                                                    | ty or Dispense L | Unit in this field.                                                                                                   | ×       |                |
|                                                                                                    |                  |                                                                                                    |         |                |
| Type* Medication Compound Supply                                                                                                    |                  |                                                                                                    |         |                |
| ype* Medication Compound Supply                                                                                                    |                  | Sector Ind. C. J.                                                                                                    | and C   |                |
| ype* Medication Compound Supply<br>ledication*                                                                                                    | <b>A</b> (       | Controlled Substance                                                                                                  | Level 0 |                |
| Medication         Compound         Supply           Medication*         state         state         state                                                                                                    | <b>▲</b> (       | Controlled Substance                                                                                                  | Level 0 |                |
| Medication     Compound     Supply       Medication*                                                                                                    | <b>▲</b> 0       | N/A: U Generic<br>Effective Date                                                                                      | Level 0 |                |
| ype* Medication Compound Supply<br>tedication*<br>amoxifen 10 mg oral tablet<br>IG* ①<br>Use as directed every 6 hours                                                                                                    | <b>A</b> (       | Controlled Substance                                                                                                  | Level 0 |                |
| Kype*     Medication     Compound     Supply       Medication*     Image: Compound     Supply       Medication*     Image: Compound     Image: Compound       Medication*     Image: Compound     Image: Compound       Medication*     Image: Compound     Image: Compound       Medication*     Image: Compound     Image: Compound       Medication*     Image: Compound     Image: Compound       Medication* <td></td> <td>N/ACU Generic<br/>Effective Date</td> <td>Level 0</td> <td></td>                                                                                                    |                  | N/ACU Generic<br>Effective Date                                                                                       | Level 0 |                |
| ype* Medication Compound Supply<br>tedication*<br>amoxifen 10 mg oral tablet<br>IG*<br>Use as directed every 6 hours<br>2/ 140<br>ispense* Dispense Unit*<br>Ighet                                                                                                    | DAW<br>Vee       | Controlled Substance                                                                                                  | Level 0 |                |
| ype*     Medication     Compound     Supply       tedication*     amoxifen 10 mg oral tablet       IG* •     Use as directed every 6 hours       to // 140       ispense*     Dispense Unit*       Ig* 30     Tablet                                                                                                    | DAW<br>Yes       | Controlled Substance           N/A: U         Generic           Effective Date         Refills           No         0 | Level 0 |                |
| ype* Medication Compound Supply<br>tedication*<br>amoxifen 10 mg oral tablet<br>IG* ①<br>② Use as directed every 6 hours<br>a/140<br>ispense* Dispense Unit*<br>I ablet ~<br>Add to Favorites I Add to Medication List ①                                                                                                    | DAW<br>Yes       | N/A: U Generic<br>Effective Date<br>Refills<br>No 0                                                                   | Level 0 |                |
| medication       Compound       Supply         edication*       amoxifen 10 mg oral tablet         G* ●       Use as directed every 6 hours         / 140       Jispense Unit*         gathered       Dispense Unit*         Image: State of the state of the sta | DAW<br>Yes       | Controlled Substance                                                                                                  | Level 0 |                |

You will see the prescription under the **Active Medication Orders** and under the **Prescription Logs** section you will see the 3 prescriptions you sent.

|                   | Medication                   | List                                |              | 0       |                 |                                 |                     |          |                       |            |                  |
|-------------------|------------------------------|-------------------------------------|--------------|---------|-----------------|---------------------------------|---------------------|----------|-----------------------|------------|------------------|
|                   |                              |                                     |              |         |                 |                                 |                     |          |                       |            |                  |
| Problem List 0    | Active Medication Orde       | ers                                 |              |         |                 |                                 |                     |          |                       |            | + Add Medication |
| Medication List   | Medication                   | R                                   | txnorm Dispe | nse     | Refills         | SIG                             | Order Type          |          | Date 1                | Updated    |                  |
| Send eRx          | tamoxifen 10 mg oral tabl    | ot 11                               | 98240 2.000  | •       |                 | Use as directed every 6 hours   | Electronic eRx Sent |          | 03/23/2022+           | 03/23/2022 | 00/              |
| Jiergy List       | Re-send Selected Medications | Archive Selected Medications        |              |         |                 |                                 |                     |          |                       |            |                  |
| ug Interactions   |                              |                                     |              |         |                 |                                 |                     |          |                       |            |                  |
| 2Ms               | Past Madiantian Order        |                                     |              |         |                 |                                 |                     |          |                       |            |                  |
| ake Data          | Fast Medication Orders       | ,                                   |              |         |                 |                                 |                     |          |                       |            |                  |
| Ordern            | Medication                   |                                     | Dispense     | Refills | SIG             |                                 | Cancellation Note   | Status   | Date                  |            |                  |
| o dues            | tamoxifen 10 mg oral tabl    | et.                                 | 3.000        |         | Use as directed | very 6 hours                    |                     | inactive | 03/23/2022 - 03/23/21 | 122        | 0 /              |
| nunizations       |                              |                                     | 3.000        |         | Use as unected  | very o nours                    |                     | INSUIVE  | UPEREUSE - UPEREU     | 44         | 0/               |
| owth Charts       | Re-send Selected Medications |                                     |              |         |                 |                                 |                     |          |                       |            |                  |
| patient Access    |                              |                                     |              |         |                 |                                 |                     |          |                       |            |                  |
| ucation Resources | Description of the           | 1                                   |              |         |                 |                                 |                     |          |                       |            |                  |
| mmunication       | Prescription Logs            |                                     |              |         |                 |                                 |                     |          |                       |            |                  |
| mily History      | Date Written                 | Description                         |              |         |                 | Pharmacy                        |                     |          |                       | Status     |                  |
| tales Orders      | 03/23/2022                   | Xanax XR 1 mg oral tablet, extended | d release    |         |                 | CATALENT TEST SANDBOX (Phon     | x: 2156133056)      |          |                       | ▲          | ● Print •        |
| aftinit orders    | 03/23/2022                   | Xanax 0.25 mg oral tablet           |              |         |                 | Sholenberger Pharmacy (Phone: 7 | 079845571)          |          |                       | ~          | O ⊖ Print *      |

Next to each prescription you can cancel or discontinue the medication.

| Date Written | Description                 | Pharmacy                                   | Status |               |  |
|--------------|-----------------------------|--------------------------------------------|--------|---------------|--|
| 03/23/2022   | tamoxifen 10 mg oral tablet | Shollenberger Pharmacy (Phone: 7079845571) | ~      | 😫 🚯 🖶 Print 💌 |  |
| 33/23/2022   | tamoxifen 10 mg oral tablet | Shollenberger Pharmacy (Phone: 7079845571) | ~      | 😒 📵 🕀 Print 💌 |  |
| 33/23/2022   | tamoxifen 10 mg oral tablet | Shollenberger Pharmacy (Phone: 7079845571) | ~      | O ⊖ Print ▼   |  |

Next, you can cancel or discontinue the prescription. Please note the effective date for the medication to ensure you are canceling the correct prescription.

#### Cancel / Discontinue eRx Order

| Gender:                     | Address:                              |
|-----------------------------|---------------------------------------|
| Male<br>Date of Birth:      |                                       |
|                             |                                       |
| Pharmacy Details            |                                       |
| Pharmacy Name:              | Phone Number:                         |
| Shollenberger Pharmacy      | 7079845571                            |
| 1655458                     | 2002 S. McDowell Blvd Ext., Petaluma, |
|                             | CA 94954                              |
| Medication Details          |                                       |
| Drug Description:           | SIG:                                  |
| tamoxifen 10 mg oral tablet | Use as directed every 6 hours         |
| 0                           | 2022-05-22 17:00:00                   |
| Quantity Unit of Measure:   | Prescription Note:                    |
| Tablet                      | TEST FOR AUDIT, PLEAE NOT             |
|                             | PRESCRIBE                             |
| Urgency Type                |                                       |
| Standard O Urge             | ent / Expedited                       |
| Action Type 🕜               |                                       |
| Cancel     Oisc             | ontinue                               |
| Note 🕜                      |                                       |
|                             |                                       |
|                             | 1                                     |
| 0 / 140                     |                                       |

After you cancel or discontinue the prescription, the red X will no longer appear next to the medication.

|                   |                             |                                            |        |               | 8   | 0 | 🖶 Print | • | • |
|-------------------|-----------------------------|--------------------------------------------|--------|---------------|-----|---|---------|---|---|
| Prescription Logs | Description                 | Parmav                                     | Status |               | 8   | 0 | 🕀 Print | • | • |
| 03/23/2022        | tamoxifen 10 mg oral tablet | Sholenberger Pharmacy (Phone: 7079845571)  | ~      | O O B Print * |     |   |         |   | _ |
| 03/23/2022        | tamoxifen 10 mg oral tablet | Shollenberger Pharmacy (Phone: 7079845571) | ~      | O O A Print - |     | A | D Print | - |   |
| 03/23/2022        | tamoxiten 10 mg oral tablet | Shollenberger Pharmacy (Phone: 7079845571) | ~      | A Print       | ب ج |   | e run   |   |   |

Selecting **Cancel and Send New eRx** will remove the ability to cancel the prescription in the Prescription Logs and the new prescription will be added.

### Cancel / Discontinue eRx Order

#### Patient Details

Patient Name:

Phone Number: Address:

Gender: Male Date of Birth:

## Pharmacy Details

 
 Pharmacy Name:
 Phone Number:

 Shollenberger Pharmacy
 7079845571

 NCPDP ID:
 Address:

 1655458
 2002 S. McDowell Blvd Ext , Petaluma, CA 94954

#### Medication Details

| Drug Description:           | SIG:                          |
|-----------------------------|-------------------------------|
| tamoxifen 10 mg oral tablet | Use as directed every 6 hours |
| Refills:                    | Effective Date:               |
| 0                           | 2022-04-22 17:00:00           |
| Quantity Unit of Measure:   | Prescription Note:            |
| Tablet                      | TEST FOR AUDIT, PLEAE NOT     |
|                             | PRESCRIBE                     |

#### Urgency Type

Standard
 Action Type (?)

Cancel

O Discontinue

O Urgent / Expedited

Note 🕜

O Discontinue

0/140

Close Cancel Order Cancel and Send New eRx

| Prescription Logs |                             |                                            |        |               | 8 🚯 🖶 Print 💌 |
|-------------------|-----------------------------|--------------------------------------------|--------|---------------|---------------|
| Date Written      | Description                 | Pharmacy                                   | Status |               | 🙆 🚯 🖨 Print 🔻 |
| 03/23/2022        | tamoxifen 10 mg oral tablet | Shollenberger Pharmacy (Phone: 7079845571) | ~      | Q 0 ⊕ Print ▼ | ••••••        |
| 03/23/2022        | tamoxifen 10 mg oral tablet | Shollenberger Pharmacy (Phone: 7079845571) | ~      | Q 0 ⊕ Print • | D Drint T     |
| 03/23/2022        | tamoxifen 10 mg oral tablet | Shollenberger Pharmacy (Phone: 7079845571) | ~      | ● Print ▼     |               |
| 03/23/2022        | tamoxifen 10 mg oral tablet | Shollenberger Pharmacy (Phone: 7079845571) | ~      | e Print ▼     |               |
|                   |                             |                                            |        |               | € Print ▼     |